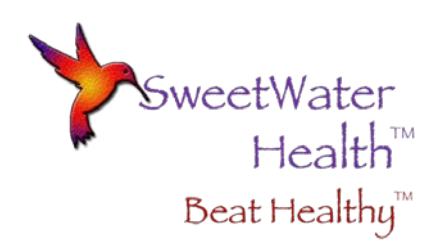

## RR Interval File Explanation

## What Is It?

Many of you want to do further HRV analysis using popular application such as Kubios. In order to support this, SweetBeat Life provides the capability of emailing your session RR intervals in a CSV format.

In order to email your RR interval CSV file, simply select "Share" from your session summary, then select the "Email" option.

## What is in the CSV File?

In order to comply with internationally accepted HRV measurement standards, SweetBeat Life performs a filter of the RR intervals before they are applied to the HRV calculation. The result is that the RR intervals are labeled:

- Label "N" = Normal RR interval, used for HRV Calculation
- Label "O", "I", "X", "Q" = RR interval that falls outside the filter criteria and is not used for HRV calculation

In general only advanced users are interested in their RR intervals and for this reason, SweetBeat Life provides all the RRs, not just the normal ones used for HRV calculation. This gives our customers the choice to see Ectopic and noisy RRs as well as the "Normal" RRs.

## What do I do with the CSV?

Many people will only want to analyze the normal RR intervals. Below is one way to remove the unwanted O, I, X, Q labeled intervals while still maintaining the original order of the RRs (which is mandatory for analysis).

Below are some illustrations which should make the process easier to follow. Just follow along in the order of this explanation.

- 1. The first figure shows an example of a CSV file as it is emailed from SweetBeat Life
- 2. Remove the top row
- 3. Select the data exactly, meaning do not select the entire column. Drag the selection the entire length of the data as shown here.

| X                       |           | 3             |  |  |  |  |  |  |
|-------------------------|-----------|---------------|--|--|--|--|--|--|
| F                       | ile Ho    | me Insert     |  |  |  |  |  |  |
|                         |           |               |  |  |  |  |  |  |
|                         |           | Cal           |  |  |  |  |  |  |
| Paste Segment Deleter B |           |               |  |  |  |  |  |  |
|                         | Cliphoard |               |  |  |  |  |  |  |
|                         | Cipboard  | 1 19          |  |  |  |  |  |  |
| B54 ▼ (*)               |           |               |  |  |  |  |  |  |
|                         |           |               |  |  |  |  |  |  |
|                         | А         | В             |  |  |  |  |  |  |
| 1                       | value     | label         |  |  |  |  |  |  |
| 2                       | 0.932     | Q             |  |  |  |  |  |  |
| 3                       | 0.844     | Q             |  |  |  |  |  |  |
| 4                       | 0.828     | Q             |  |  |  |  |  |  |
| 5                       | 0.807     | Q             |  |  |  |  |  |  |
| 6                       | 0.785     | Q             |  |  |  |  |  |  |
| 7                       | 0.764     | Q             |  |  |  |  |  |  |
| 8                       | 0.819     | Q             |  |  |  |  |  |  |
| 9                       | 0.803     | Q             |  |  |  |  |  |  |
| 10                      | 0.93      | Q             |  |  |  |  |  |  |
| 11                      | 0.968     | Q             |  |  |  |  |  |  |
| 12                      | 0.929     | Q             |  |  |  |  |  |  |
| 13                      | 0.961     | Q             |  |  |  |  |  |  |
| 14                      | 0.939     | Q             |  |  |  |  |  |  |
| 15                      | 0.878     | Q             |  |  |  |  |  |  |
| 16                      | 0.898     | Q             |  |  |  |  |  |  |
| 17                      | 0.874     | Q             |  |  |  |  |  |  |
| 18                      | 0.914     | Q             |  |  |  |  |  |  |
| 19                      | 0.866     | Q             |  |  |  |  |  |  |
| 20                      | 0.906     | Q             |  |  |  |  |  |  |
| 21                      | 0.929     | Q             |  |  |  |  |  |  |
| 22                      | 0.906     | N             |  |  |  |  |  |  |
| 23                      | 0.866     | N             |  |  |  |  |  |  |
| 24                      | 0.929     | N             |  |  |  |  |  |  |
| 25                      | 0.897     | N             |  |  |  |  |  |  |
| 26                      | 0.843     | N             |  |  |  |  |  |  |
| 27                      | 0.898     | N             |  |  |  |  |  |  |
| 28                      | 0.89      | N             |  |  |  |  |  |  |
| 29                      | 0.834     | N             |  |  |  |  |  |  |
| 30                      | 0.875     | N             |  |  |  |  |  |  |
| 31                      | 0.897     | N             |  |  |  |  |  |  |
| 32                      | 0.865     | N             |  |  |  |  |  |  |
| 33                      | 0.939     | N             |  |  |  |  |  |  |
| 34                      | 0.929     | N             |  |  |  |  |  |  |
| Dec.                    | SW        | eetBeat Sessi |  |  |  |  |  |  |
| Rea                     | auy       |               |  |  |  |  |  |  |

|    |     |                 | 3          | =            |                                                  |
|----|-----|-----------------|------------|--------------|--------------------------------------------------|
|    | F   | ile Ho          | me         | Ins          | ert                                              |
|    |     | F K Cut         | ł          | <u> </u>     |                                                  |
|    |     | Con             | v Ŧ        |              |                                                  |
|    | Pas | ste 🔏 Forr      | ,<br>nat I | Dainter      |                                                  |
|    |     | Cliphoard       |            | rainter<br>G |                                                  |
|    | -   | Cipboure<br>A 1 |            |              |                                                  |
|    |     | AI              |            |              | <b>•</b>                                         |
|    |     |                 |            |              | _                                                |
|    |     | A               | _          | В            | _                                                |
|    | 1   | 0.932           | Q          |              | -                                                |
|    | 2   | 0.844           | Q          |              |                                                  |
|    | 3   | 0.828           | Q          |              | -                                                |
|    | 4   | 0.807           | Q          |              | -                                                |
|    | 5   | 0.785           | Q          |              | +                                                |
|    | 0   | 0.764           | Q<br>O     |              | +                                                |
|    | 0   | 0.819           | Q<br>O     |              | +                                                |
|    | 9   | 0.003           | Q<br>0     |              | +                                                |
|    | 10  | 0.55            | Q<br>O     |              | -                                                |
|    | 11  | 0.508           | Q<br>O     |              |                                                  |
|    | 12  | 0.925           | Q<br>O     |              |                                                  |
|    | 13  | 0.901           | ۹<br>۵     |              |                                                  |
|    | 14  | 0.878           | ۹<br>۵     |              |                                                  |
|    | 15  | 0.898           | 0          |              |                                                  |
|    | 16  | 0.874           | Q          |              |                                                  |
|    | 17  | 0.914           | Q          |              |                                                  |
|    | 18  | 0.866           | Q          |              |                                                  |
|    | 19  | 0.906           | Q          |              |                                                  |
|    | 20  | 0.929           | Q          |              |                                                  |
|    | 21  | 0.906           | N          |              |                                                  |
|    | 22  | 0.866           | N          |              |                                                  |
|    | 23  | 0.929           | N          |              |                                                  |
|    | 24  | 0.897           | N          |              |                                                  |
|    | 25  | 0.843           | N          |              |                                                  |
|    | 26  | 0.898           | N          |              |                                                  |
|    | 27  | 0.89            | N          |              |                                                  |
|    | 28  | 0.834           | Ν          |              |                                                  |
|    | 29  | 0.875           | Ν          |              |                                                  |
|    | 30  | 0.897           | Ν          |              |                                                  |
|    | 31  | 0.865           | Ν          |              |                                                  |
|    | 32  | 0.939           | Ν          |              | _                                                |
|    | 33  | 0.929           | Ν          |              |                                                  |
|    | 34  | 0.889           | N          | Roat         | Ser                                              |
|    | Rea | idv J           | cel        | Dedu         | <b>J</b> <u></u> <u></u> <u></u> <u></u> <u></u> |
| 11 |     |                 |            |              |                                                  |

|       |                 |            |         | Ŧ      |          |
|-------|-----------------|------------|---------|--------|----------|
| F     | ile             | Ho         | me      | Inse   | ert      |
|       | 1 8             | Cut        |         |        | Ca       |
| Pac   | = <sub>[]</sub> | Cop        | y -     |        |          |
| - Tas |                 | 🗸 Forr     | nat P   | ainter | в        |
|       | Clip            | board      | 1       | Fa     |          |
|       |                 | <b>A</b> 1 |         |        | - (      |
|       |                 |            |         |        |          |
|       | A               | 4          |         | В      |          |
| 260   | 1               | L.086      | Ν       |        |          |
| 261   | 1               | L.094      | N       |        |          |
| 262   | (               | ).985      | N       |        |          |
| 263   | 1               | L.039      | N       |        |          |
| 264   | 1               | L.062      | N       |        |          |
| 265   | 1               | L.022      | N       |        |          |
| 266   |                 | 0.94       | N       |        |          |
| 267   | -               | 1.001      | N       |        |          |
| 208   |                 | 1.008      | IN<br>N |        |          |
| 205   | -               | 1 946      | N       |        |          |
| 270   | 1               | 1 047      | N       |        |          |
| 272   |                 | 1.074      | 0       |        |          |
| 273   | 1               | 1.024      | õ       |        |          |
| 274   | 0               | ).954      | Q       |        |          |
| 275   | (               | ).955      | Q       |        |          |
| 276   | 1               | L.007      | Q       |        |          |
| 277   | (               | ).985      | Q       |        |          |
| 278   | 0               | 0.906      | Q       |        |          |
| 279   | (               | 0.961      | Q       |        |          |
| 280   | (               | ).921      | Q       |        |          |
| 281   | (               | ).899      | Q       |        |          |
| 282   | (               | ).968      | Q       |        |          |
| 283   | 1               | L.002      | Q       |        |          |
| 284   | (               | J.976      | Q       |        |          |
| 285   | (               | 0.922      | Q       |        |          |
| 280   | (               | 1.906      | Q       |        |          |
| 267   |                 | 1 994      | 0       |        |          |
| 200   |                 | ).914      | 0       |        |          |
| 290   | 0               | ),969      | õ       |        |          |
| 291   | (               | ).975      | Q       |        |          |
| 292   |                 |            |         |        | <b>Í</b> |
| 293   |                 |            |         |        |          |
| 14 4  | H               | Sw         | reet    | Beat S | essi     |
| Rea   | dy              |            |         |        |          |

© 2011 SweetWater Health LLC. All Rights Reserved.

- 4. With the data highlighted, select the Sort & Filter feature in Excel
- 5. Select Filter
- 6. Notice the arrows next to the data in the first row

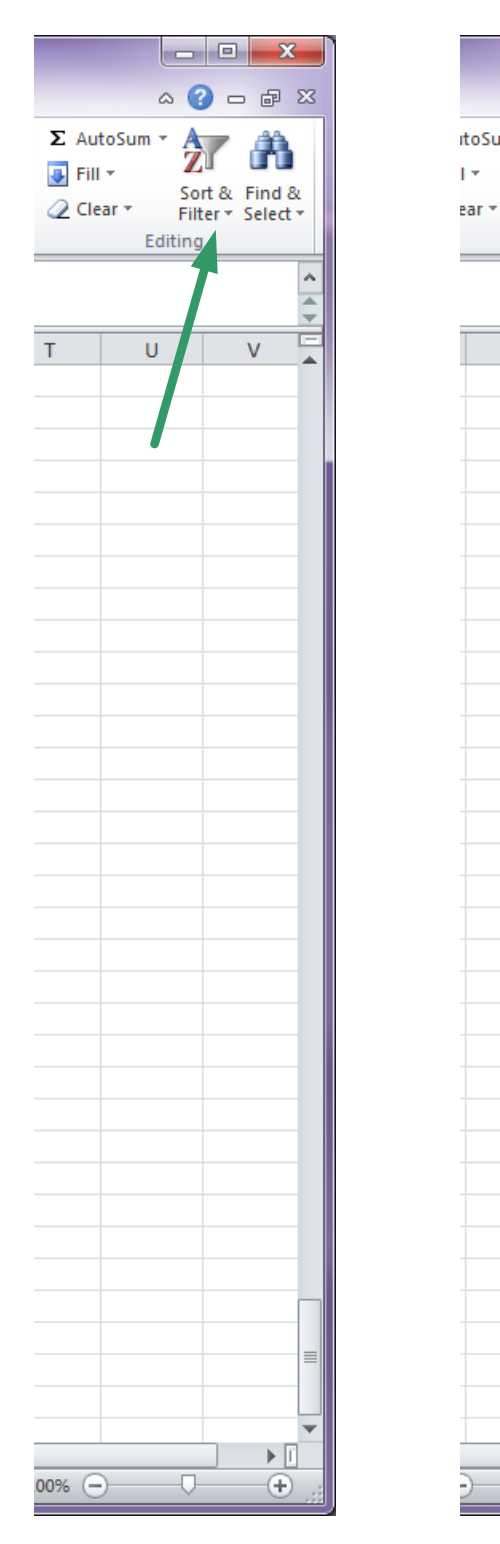

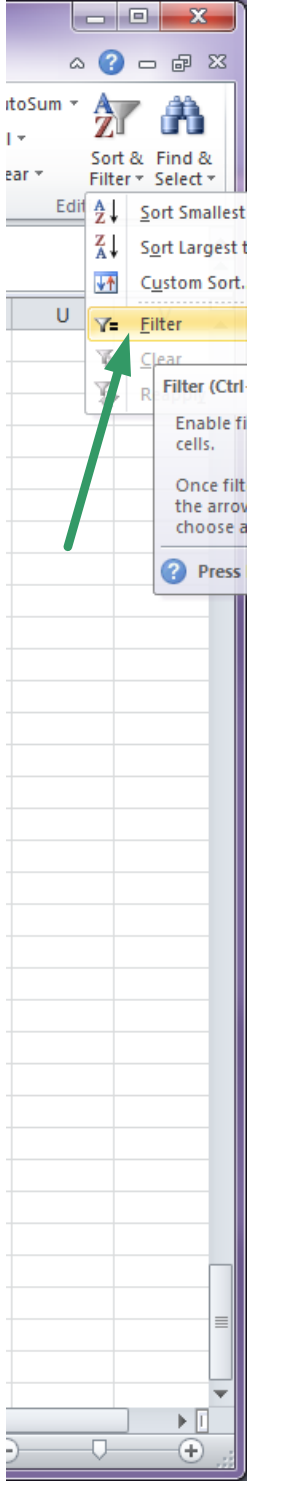

| File Home Insert   File Home Insert   Clipboard Format Painter   Clipboard                                                                                                    | ali      |
|----------------------------------------------------------------------------------------------------|----------|
| A B<br>1 0.9 ♥ Q<br>2 0.844 Q                                                                                                    | ali<br>» |
| A1 Clipboard S A1 Clipboard C A A B A B A Clipboard C Clipboard C C Clipboard C C Clipboard C C Clipboard C C C Clipboard C C C C C C C C C C C C C C C C C C C                                                                                                    | ali<br>» |
| Paste Format Painter<br>Clipboard S<br>A1 • (<br>A B<br>1 0.9 • Q<br>2 0.844 Q                                                                                                    |          |
| Clipboard<br>A1 • (<br>A1 • (<br>A1 | •        |
| A1 • (<br>A1 • (<br>A B<br>1 0.9 • Q • (<br>2 0.844 Q                                                                                                    |          |
| AI 0.9 Q 2 0.844 Q                                                                                                    |          |
| A         B           1         0.9 ▼ Q         ▼           2         0.844 Q         ▲                                                                                                    |          |
| 1 0.9 Q Z<br>2 0.844 Q                                                                                                    | _        |
| 2 0.844 Q                                                                                                    |          |
|                                                                                                    |          |
| 3 0.828 Q                                                                                                    |          |
| 4 0.807 Q                                                                                                    |          |
| 5 0.785 Q                                                                                                    |          |
| 6 0.764 Q                                                                                                    |          |
| 7 0.819 Q                                                                                                    |          |
| 8 0.803 Q                                                                                                    |          |
| 9 0.93 Q                                                                                                    |          |
| 10 0.968 Q                                                                                                    |          |
| 11 0.929 Q                                                                                                    |          |
| 12 0.961 Q                                                                                                    |          |
| 13 0.939 Q                                                                                                    |          |
| 14 0.878 Q                                                                                                    |          |
| 15 0.898 Q                                                                                                    |          |
| 16 0.874 Q                                                                                                    |          |
| 17 0.914 Q                                                                                                    |          |
| 18 0.866 Q                                                                                                    |          |
| 19 0.906 Q                                                                                                    |          |
| 20 0.929 Q                                                                                                    |          |
| 21 0.900 N                                                                                                    |          |
| 22 0.800 N                                                                                                    |          |
| 24 0.897 N                                                                                                    |          |
| 25 0.843 N                                                                                                    |          |
| 26 0.898 N                                                                                                    |          |
| 27 0.89 N                                                                                                    |          |
| 28 0.834 N                                                                                                    |          |
| 29 0.875 N                                                                                                    |          |
| 30 0.897 N                                                                                                    |          |
| 31 0.865 N                                                                                                    |          |
| 32 0.939 N                                                                                                    |          |
| 33 0.929 N                                                                                                    |          |
| 34 0.889 N                                                                                                    | į.       |
| Ready Ready                                                                                                    | . 11     |

- 7. Click on the arrow next to the "Q" in column B. A screen will open showing the contents of column B
- 8. Un-Check the "N" box

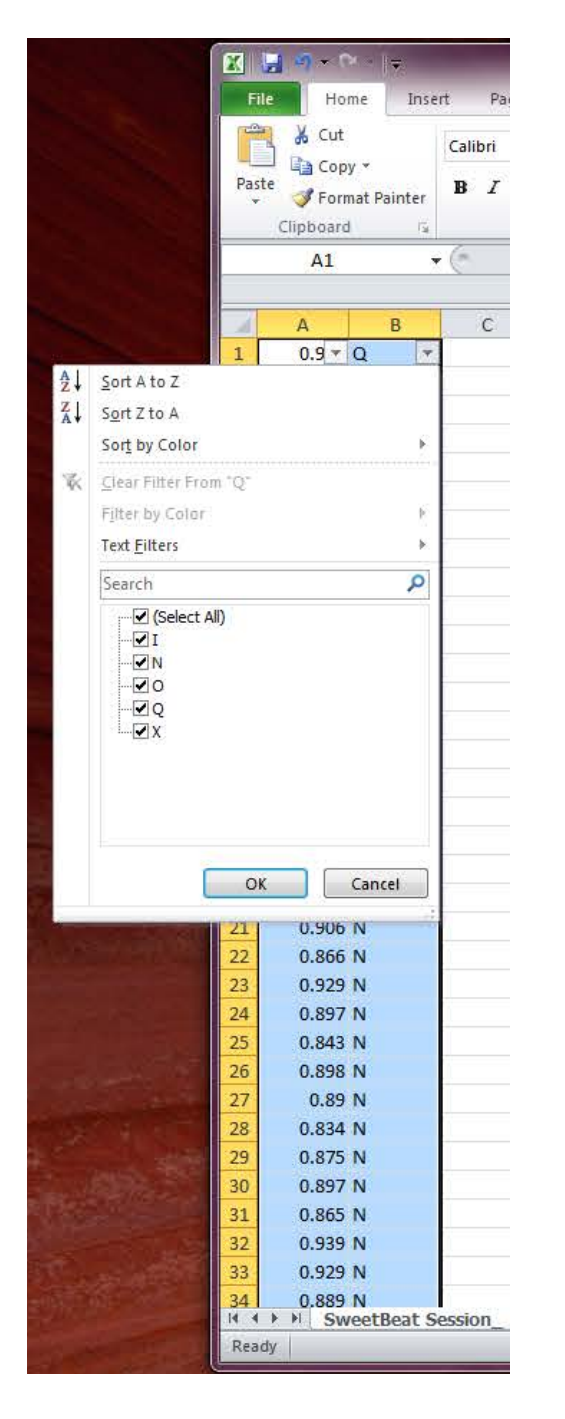

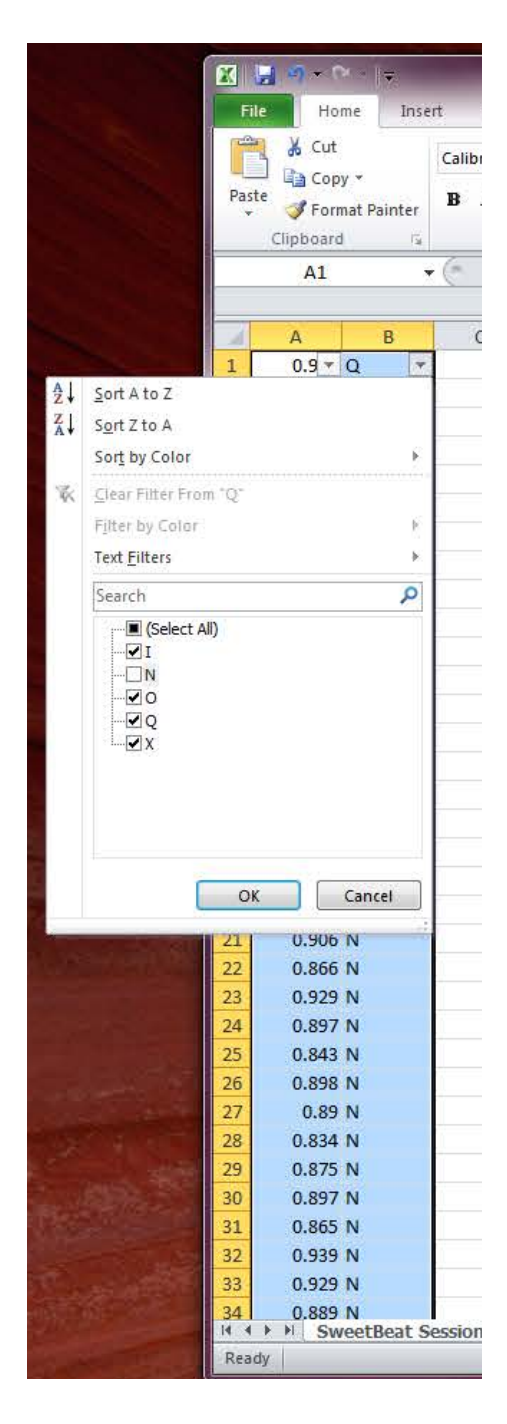

9. Now only the data with Q, I, O or X in column B remain (No "N"s) 10. Click on "Delete" and answer "OK" when the dialog box pops up

| Paste       Format Painter         Clipboard       I         A1       ✓         A       B         I       0.9[♥ Q       ✓         2       0.844 Q       3         3       0.828 Q       4         4       0.807 Q       ✓         5       0.785 Q       6         0.764 Q       ✓       7         8       0.803 Q       9         9       0.93 Q       1         10       0.968 Q       1         11       0.929 Q       1         12       0.961 Q       1         13       0.939 Q       1         14       0.878 Q       1         15       0.898 Q       1         16       0.874 Q       1         17       0.914 Q       1         18       0.866 Q       1         19       0.906 Q       2       2         50       0.851 O       5       5                                                                                                    |
|----------------------------------------------------------------------------------------------------|
| Al       B         A       B         1       0.9 ~ Q       I         2       0.844 Q       I         3       0.828 Q       I         4       0.807 Q       I         5       0.785 Q       I         6       0.764 Q       I         7       0.819 Q       I         8       0.803 Q       I         9       0.93 Q       I         10       0.968 Q       I         11       0.929 Q       I         12       0.961 Q       I         13       0.939 Q       I         14       0.878 Q       I         15       0.898 Q       I         16       0.874 Q       I         17       0.914 Q       I         18       0.866 Q       I         19       0.906 Q       I         20       0.929 Q       I         50       0.851 O       I         51       0.812 X       I                                                                                                    |
| A1       B         1       0.9       Q       J         2       0.844 Q       J         3       0.828 Q       J         4       0.807 Q       J         5       0.785 Q       J         6       0.764 Q       J         7       0.819 Q       J         8       0.803 Q       J         9       0.93 Q       J         10       0.968 Q       J         11       0.929 Q       J         12       0.961 Q       J         13       0.939 Q       J         14       0.878 Q       J         15       0.898 Q       J         16       0.874 Q       J         17       0.914 Q       J         18       0.866 Q       J         19       0.906 Q       J         20       0.929 Q       J         50       0.851 O       J         51       0.812 X       J                                                                                                    |
| A1       B         1       0.9 • Q       J         2       0.844 Q       J         3       0.828 Q       J         4       0.807 Q       J         5       0.785 Q       G         6       0.764 Q       J         7       0.819 Q       J         8       0.803 Q       J         9       0.93 Q       J         10       0.968 Q       J         11       0.929 Q       J         12       0.961 Q       J         13       0.939 Q       J         14       0.878 Q       J         15       0.898 Q       J         16       0.874 Q       J         17       0.914 Q       J         18       0.866 Q       J         19       0.906 Q       J         20       0.929 Q       J         50       0.851 O       J         51       0.812 X       J                                                                                                    |
| A       B         1       0.9 °       Q       Y         2       0.844       Y       Y         3       0.828       Y       Y         4       0.807       Q       Y       Y         5       0.785       Q       Y       Y         6       0.764       Q       Y       Y         7       0.819       Q       Y       Y         8       0.803       Q       Y       Y         9       0.93       Q       Y       Y         10       0.968       Q       Y       Y         11       0.929       Q       Y       Y         12       0.961       Q       Y       Y         13       0.939       Q       Y       Y         14       0.878       Q       Y       Y         15       0.898       Q       Y       Y         16       0.874       Q       Y       Y         18       0.8666       Q       Y       Y         19       0.9006       Q       Y       Y         50       0.851       O       Y </th |
| A       B         1       0.9       Q       Y         2       0.844       Y       2         3       0.828       Y       2         4       0.807       Q       Y         5       0.785       Q       Y         6       0.764       Q       Y         7       0.819       Q       Y         8       0.803       Q       9         9       0.93       Q       1         10       0.968       Q       1         11       0.929       Q       1         12       0.961       Q       1         13       0.939       Q       1         14       0.878       Q       1         15       0.898       Q       1         16       0.874       Q       1         17       0.914       Q       1         18       0.866       Q       1         19       0.900       Q       1         50       0.851       O       5         51       0.812       X       1                                                    |
| 1       0.9 • Q       •         2       0.844 Q         3       0.828 Q         4       0.807 Q         5       0.785 Q         6       0.764 Q         7       0.819 Q         8       0.803 Q         9       0.93 Q         10       0.968 Q         11       0.929 Q         12       0.961 Q         13       0.939 Q         14       0.878 Q         15       0.898 Q         16       0.874 Q         17       0.914 Q         18       0.866 Q         19       0.900 Q         20       0.929 Q         50       0.851 O         51       0.812 X                                                                                                    |
| 2       0.844 Q         3       0.828 Q         4       0.807 Q         5       0.785 Q         6       0.764 Q         7       0.819 Q         8       0.803 Q         9       0.93 Q         10       0.968 Q         11       0.929 Q         12       0.961 Q         13       0.939 Q         14       0.878 Q         15       0.898 Q         16       0.874 Q         17       0.914 Q         18       0.866 Q         19       0.906 Q         20       0.929 Q         50       0.851 O         51       0.812 X                                                                                                    |
| 3       0.828 Q         4       0.807 Q         5       0.785 Q         6       0.764 Q         7       0.819 Q         8       0.803 Q         9       0.93 Q         10       0.968 Q         11       0.929 Q         12       0.961 Q         13       0.939 Q         14       0.878 Q         15       0.898 Q         16       0.874 Q         17       0.914 Q         18       0.866 Q         19       0.906 Q         20       0.929 Q         50       0.851 O         51       0.812 X                                                                                                    |
| 4       0.807 Q         5       0.785 Q         6       0.764 Q         7       0.819 Q         8       0.803 Q         9       0.93 Q         10       0.968 Q         11       0.929 Q         12       0.961 Q         13       0.939 Q         14       0.878 Q         15       0.898 Q         16       0.874 Q         17       0.914 Q         18       0.866 Q         19       0.906 Q         20       0.929 Q         50       0.851 O         51       0.812 X                                                                                                    |
| 5       0.785 Q         6       0.764 Q         7       0.819 Q         8       0.803 Q         9       0.93 Q         10       0.968 Q         11       0.929 Q         12       0.961 Q         13       0.939 Q         14       0.878 Q         15       0.898 Q         16       0.874 Q         17       0.914 Q         18       0.866 Q         19       0.906 Q         20       0.929 Q         50       0.851 O         51       0.812 X                                                                                                    |
| 0       0.704 Q         7       0.819 Q         8       0.803 Q         9       0.93 Q         10       0.968 Q         11       0.929 Q         12       0.961 Q         13       0.939 Q         14       0.878 Q         15       0.898 Q         16       0.874 Q         17       0.914 Q         18       0.866 Q         19       0.906 Q         20       0.929 Q         50       0.851 O         51       0.812 X                                                                                                    |
| 7       0.819 Q         8       0.803 Q         9       0.93 Q         10       0.968 Q         11       0.929 Q         12       0.961 Q         13       0.939 Q         14       0.878 Q         15       0.898 Q         16       0.874 Q         17       0.914 Q         18       0.866 Q         19       0.906 Q         20       0.929 Q         50       0.851 O         51       0.812 X                                                                                                    |
| 9       0.303 Q         10       0.968 Q         11       0.929 Q         12       0.961 Q         13       0.939 Q         14       0.878 Q         15       0.898 Q         16       0.874 Q         17       0.914 Q         18       0.866 Q         19       0.906 Q         20       0.929 Q         50       0.851 O         51       0.812 X                                                                                                    |
| 10       0.968 Q         11       0.929 Q         12       0.961 Q         13       0.939 Q         14       0.878 Q         15       0.898 Q         16       0.874 Q         17       0.914 Q         18       0.866 Q         19       0.906 Q         20       0.929 Q         50       0.851 O         51       0.812 X                                                                                                    |
| 11       0.929 Q         12       0.961 Q         13       0.939 Q         14       0.878 Q         15       0.898 Q         16       0.874 Q         17       0.914 Q         18       0.866 Q         19       0.906 Q         20       0.929 Q         50       0.851 O         51       0.812 X                                                                                                    |
| 12       0.961 Q         13       0.939 Q         14       0.878 Q         15       0.898 Q         16       0.874 Q         17       0.914 Q         18       0.866 Q         19       0.906 Q         20       0.929 Q         50       0.851 O         51       0.812 X                                                                                                    |
| 12       0.939 Q         13       0.939 Q         14       0.878 Q         15       0.898 Q         16       0.874 Q         17       0.914 Q         18       0.866 Q         19       0.906 Q         20       0.929 Q         50       0.851 O         51       0.812 X                                                                                                    |
| 13       0.878 Q         14       0.878 Q         15       0.898 Q         16       0.874 Q         17       0.914 Q         18       0.866 Q         19       0.906 Q         20       0.929 Q         50       0.851 O         51       0.812 X                                                                                                    |
| 13       0.898 Q         15       0.898 Q         16       0.874 Q         17       0.914 Q         18       0.866 Q         19       0.906 Q         20       0.929 Q         50       0.851 O         51       0.812 X                                                                                                    |
| 10       0.874 Q         17       0.914 Q         18       0.866 Q         19       0.906 Q         20       0.929 Q         50       0.851 O         51       0.812 X                                                                                                    |
| 17     0.914 Q       18     0.866 Q       19     0.906 Q       20     0.929 Q       50     0.851 O       51     0.812 X                                                                                                    |
| 18         0.866 Q           19         0.906 Q           20         0.929 Q           50         0.851 O           51         0.812 X                                                                                                    |
| 19         0.906 Q           20         0.929 Q           50         0.851 O           51         0.812 X                                                                                                    |
| 20 0.929 Q<br>50 0.851 O<br>51 0.812 X                                                                                                    |
| 50 0.851 O<br>51 0.812 X                                                                                                    |
| 51 0.812 X                                                                                                    |
| F2 0.852 I                                                                                                    |
| JZ 0.803 I                                                                                                    |
| 272 1.074 Q                                                                                                    |
| 273 1.024 Q                                                                                                    |
| 274 0.954 Q                                                                                                    |
| 275 0.955 Q                                                                                                    |
| 276 1.007 Q                                                                                                    |
| 277 0.985 Q                                                                                                    |
| 278 0.906 Q                                                                                                    |
| 279 0.961 Q                                                                                                    |
| 280 0.921 Q                                                                                                    |
| 281 0.899 Q                                                                                                    |
| 282 0.968 Q                                                                                                    |
| Bandy 42 of 200 records former                                                                                                    |

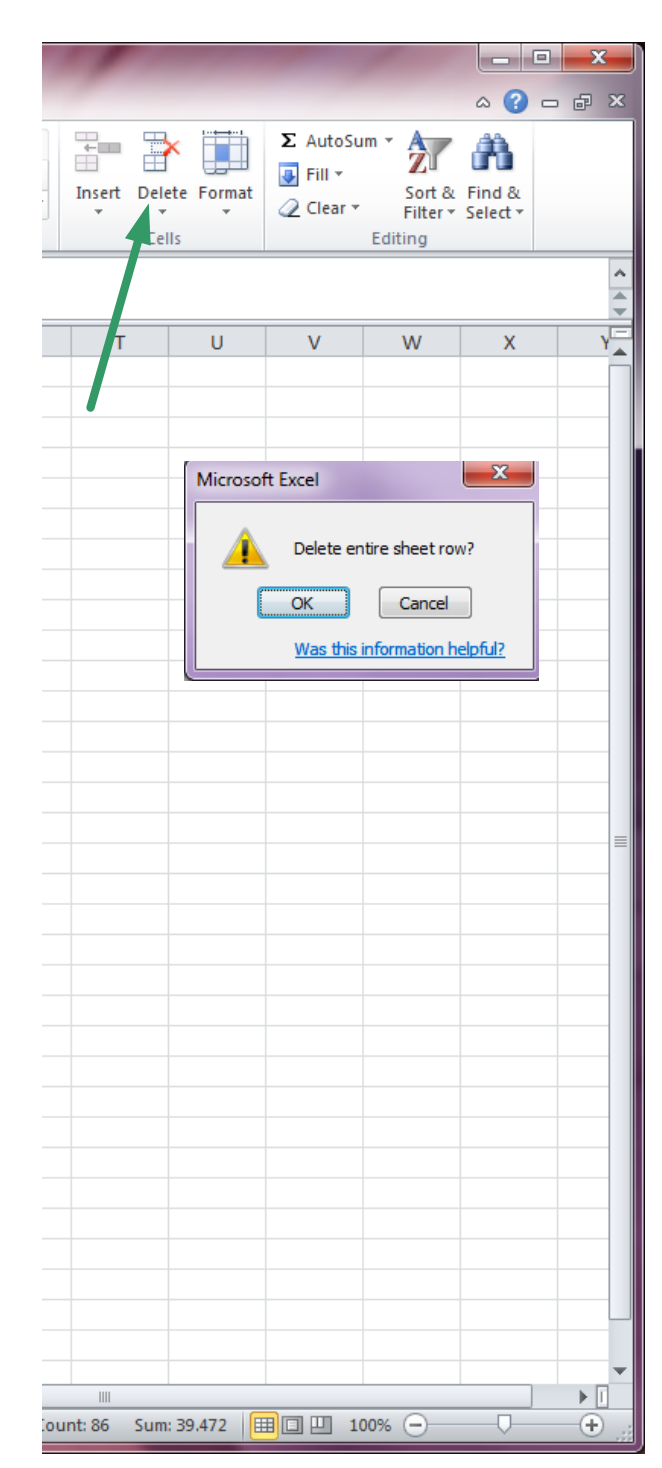

11. Now you will see the data labeled "N" and with the original order preserved.

12. Now delete column B to be left with only RRs that were labeled normal.

13. Save the file as a text file for import to Kubios.

| File       Home       Insert         ↓       Cut       Calibility         Pormat Painter       Calibility         A1       Calibility         A       B       Calibility         A1       Calibility       Calibility         A1       Calibility       Calibility         A1       Calibility       Calibility         A       B       Calibility         A       B       Calibility         A1       C       Calibility         A       B       Calibility         A       B       Calibility         A1       C       Calibility         A       B       Calibility         A       B       Calibility         A1       C       Calibility         A1       C       Calibility         A1       C       Calibility         A1       C       Calibility         A1       C       Calibility         A1       C       Calibility         C0.897       N       Calibility         C0.897       N       Calibility         C1       C.859       Calibity         C1 </th <th></th> <th>🚽 🤊 - (</th> <th>× .   ≏</th> <th></th>                                                                                                    |     | 🚽 🤊 - (    | × .   ≏     |        |
|----------------------------------------------------------------------------------------------------|-----|------------|-------------|--------|
|                                                                                                    | F   | ile Ho     | me Inse     | ert    |
| Paste       Copy +         Paste       Format Painter         Clipboard       S         A1       C         A       B         A1       C         A1       C         A2       C         A3       C         A3       C         B3       C         B3       C       C         C       C <th></th> <th>🗎 🔏 Cut</th> <th></th> <th>Calib</th>                                                                                                    |     | 🗎 🔏 Cut    |             | Calib  |
| A       B         A1       ✓         A1       ✓         0.906       N         0.906       N         0.866       N         0.870       N         0.897       N         0.897       N         0.929       N         0.929       N         0.929       N         0.921       N         0.921       N         0.921       N         0.921       N         0.921       N         0.921       N         0.925       N         0.927       N         0.927       N                                                                                                    |     | 📃 📭 Cop    | у т         | cuno   |
| Clipboard       Image: Clipboard         A1       Image: Clipboard         A1       Image: Clipboard         A1       Image: Clipboard         A1       Image: Clipboard         A1       Image: Clipboard         A1       Image: Clipboard         A1       Image: Clipboard         A       B       Clipboard         A       B       Clipboard       Clipboard         A       0.906       N       Image: Clipboard       Clipboard         A       0.866       N       Image: Clipboard       Clipboard         A       0.897       N       Image: Clipboard       Image: Clipboard         A       0.834       N       Image: Clipboard       Image: Clipboard         A       0.837       N       Image: Clipboard       Image: Clipboard         B       0.929       N       Image: Clipboard       Image: Clipboard       Image: Clipboard         B       0.914       N       Image: Clipboard       Image: Clipboard       Image: Clipboard         B       0.914       N       Image: Clipboard       Image: Clipboard       Image: Clipboard         B       0.914       N       Image: Clipboard       I                                                                                                    | Pa  | ste 🛷 Forn | nat Painter | в      |
| A1       ▼         A       B       C         0.906       N       0.806         0.929       N       0.866         0.929       N       0.897         0.843       N       0.898         0.898       N       0.897         0.897       N       0.897         0.897       N       0.897         0.897       N       0.897         0.897       N       0.897         0.897       N       0.897         0.897       N       0.897         0.897       N       0.897         1       0.865       N         2       0.939       N         3       0.929       N         4       0.889       N         5       0.937       N         6       0.914       N         9       0.897       N         1       0.897       N         2       0.927       N         3       0.896       N         4       0.944       N         5       0.921       N         6       0.921       N                                                                                                    |     | Clipboard  | 1 G         |        |
| A       B       C         0.906       N                                                                                                    |     | A1         |             | - (=   |
| A         B         C           0.906         N         0.866         N           0.866         N         0.929         N           0.897         N         0.897         N           0.897         N         0.897         N           0.897         N         0.897         N           0.898         N         0.898         N           0.897         N         0.897         N           0.897         N         0.897         N           0.834         N         0.897         N           0.897         N         0.897         N           0.897         N         0.897         N           0.897         N         0.914         N           0.921         N         0.914         N           9         0.897         N         0.921           0.921         N         0.927         N           0.927         N         0.927         N           0.9205         N         0.921         N           0.921         N         0.927         N           0.925         N         0.927         N                                                                                                    |     |            |             |        |
| 0.906       N         0.866       N         0.929       N         0.897       N         0.897       N         0.898       N         0.898       N         0.897       N         0.898       N         0.897       N         0.897       N         0.897       N         0.897       N         0.897       N         0.897       N         0.897       N         0.897       N         0.897       N         0.939       N         0.939       N         0.937       N         0.929       N         4       0.889         0.937       N         0.921       N         0       0.897         1       0.897         2       0.921         3       0.929         8       0.874         9       0.87         1       0.859         2       0.976         3       0.985         1       0.859         1       0.9                                                                                                    |     | А          | В           | (      |
| 0.866 N         0.929 N         0.897 N         0.897 N         0.898 N         0.898 N         0.898 N         0.898 N         0.897 N         0.898 N         0.897 N         0.898 N         0.897 N         0.897 N         0.897 N         1 0.865 N         2 0.939 N         3 0.929 N         4 0.889 N         5 0.937 N         6 0.961 N         7 0.921 N         8 0.914 N         9 0.89 N         0 0.843 N         1 0.897 N         2 0.927 N         3 0.896 N         0 0.843 N         1 0.897 N         2 0.927 N         3 0.896 N         0 0.843 N         1 0.897 N         2 0.927 N         3 0.896 N         0 0.874 N         9 0.87 N         0 0.87 N         0 0.89 N         1 0.859 N         0 0.859 N         0 0.859 N         0 0.937 N         2 0.937 N         2 0.937 N         2 0.937 N                                                                                                    | 1   | 0.906      | N           |        |
| 0.929 N         0.897 N         0.897 N         0.898 N         0.898 N         0.898 N         0.898 N         0.898 N         0.898 N         0.898 N         0.897 N         0.834 N         0.837 N         0.897 N         1       0.865 N         2       0.939 N         3       0.929 N         4       0.889 N         5       0.937 N         6       0.914 N         9       0.891 N         0       0.843 N         1       0.897 N         2       0.927 N         3       0.896 N         0       0.843 N         1       0.897 N         2       0.927 N         3       0.896 N         4       0.944 N         5       0.921 N         6       0.921 N         7       0.929 N         8       0.874 N         9       0.87 N         0       0.89 N         1       0.859 N         0       0.875 N         0                                                                                                    | 2   | 0.866      | N           |        |
| 0.897 N         0.843 N         0.898 N         0.898 N         0.898 N         0.897 N         0.897 N         0.834 N         0.875 N         0.877 N         1         0.877 N         2         0.939 N         3         0.929 N         4         0.889 N         5         0.929 N         4         0.889 N         5         0.921 N         8         0.914 N         9         0.897 N         2         0.914 N         9         0.897 N         2         0.921 N         0.897 N         2         0.927 N         3         0.896 N         1         0.897 N         2         0.921 N         0.929 N         8         0.874 N         9         0.875 N         0         0         0.875 N                                                                                                    | 3   | 0.929      | N           |        |
| 0.843 N         0.898 N         0.898 N         0.899 N         0.834 N         0.875 N         0.877 N         1         0.865 N         2         0.939 N         3         0.929 N         4         0.889 N         5         0.929 N         4         0.889 N         5         0.921 N         8         0.927 N         2         0.927 N         2         0.927 N         3         0.897 N         2         0.927 N         3         0.896 N         1         0.927 N         3         0.927 N         8         0.874 N         9         0.874 N         9         0.870 N         1         0.870 N         1         0.875 N         0         1         0.875 N         0.937 N         2 <th>4</th> <th>0.897</th> <th>N</th> <th></th>                                                                                                    | 4   | 0.897      | N           |        |
| 0.898 N         0.89 N         0.89 N         0.834 N         0.875 N         0.897 N         1         0.865 N         2         0.939 N         3         0.929 N         4         0.889 N         5         0.937 N         6         0.914 N         9         0.897 N         2         0.914 N         9         0.897 N         2         0.921 N         3         0.897 N         2         0.927 N         3         0.896 N         0.921 N         0.921 N         0.929 N         8         0.874 N         9         0.874 N         9         0.879 N         1         0.870 N         1         0.875 N         0         0.875 N         0         0.876 N         1         0.875 N                                                                                                    | 5   | 0.843      | N           |        |
| 0.89 N         0.834 N         0.875 N         0.897 N         1.0.865 N         2.0.939 N         3.0.929 N         4.0.889 N         5.0.937 N         6.0.961 N         7.0.921 N         8.0.914 N         9.0.897 N         1.0.897 N         2.0.921 N         8.0.914 N         9.0.89 N         0.0.843 N         1.0.897 N         2.0.927 N         3.0.896 N         4.0.944 N         5.0.921 N         7.0.929 N         8.0.874 N         9.0.87 N         0.0.859 N         0.859 N         0.859 N         0.976 N         3.0.985 N         0.937 N         2.0.937 N                                                                                                    | 6   | 0.898      | N           |        |
| 0.834 N         0.875 N         0.875 N         1       0.875 N         2       0.939 N         3       0.929 N         4       0.889 N         5       0.937 N         6       0.914 N         9       0.897 N         2       0.914 N         9       0.89 N         0       0.843 N         1       0.897 N         2       0.927 N         3       0.896 N         4       0.944 N         5       0.921 N         6       0.921 N         7       0.929 N         8       0.876 N         9       0.871 N         9       0.877 N         1       0.859 N         0       0.898 N         0       0.897 N         2       0.976 N         3       0.985 N         0       0.937 N                                                                                                    | 7   | 0.89       | N           |        |
| 0.875 N<br>0.897 N<br>1.0.865 N<br>2.0.939 N<br>3.0.929 N<br>4.0.889 N<br>5.0.937 N<br>6.0.961 N<br>7.0.921 N<br>8.0.914 N<br>9.0.89 N<br>0.897 N<br>2.0.927 N<br>3.0.896 N<br>1.0.897 N<br>2.0.921 N<br>3.0.896 N<br>4.0.944 N<br>5.0.905 N<br>6.0.905 N<br>6.0.905 N<br>6.0.901 N<br>7.0.929 N<br>8.0.874 N<br>9.0.87 N<br>9.0.87 N<br>1.0.859 N<br>0.0.859 N<br>1.0.859 N<br>1.0.859 N<br>1.0.859 N<br>1.0.855 N<br>1.0.855 N<br>1.0.955 N<br>1.0.855 N<br>1.0.855 | 8   | 0.834      | N           |        |
| 0       0.897 N         1       0.865 N         2       0.939 N         3       0.929 N         4       0.889 N         5       0.937 N         6       0.961 N         7       0.921 N         8       0.914 N         9       0.897 N         2       0.927 N         3       0.896 N         4       0.944 N         5       0.905 N         6       0.921 N         7       0.929 N         8       0.874 N         9       0.87 N         0       0.895 N         0       0.895 N         1       0.859 N         2       0.976 N         3       0.985 N         0       0.937 N                                                                                                    | 9   | 0.875      | N           |        |
| 1       0.865 N         2       0.939 N         3       0.929 N         4       0.889 N         5       0.937 N         6       0.961 N         7       0.921 N         8       0.914 N         9       0.89 N         0       0.843 N         1       0.897 N         2       0.927 N         3       0.896 N         4       0.944 N         5       0.905 N         6       0.921 N         7       0.929 N         8       0.874 N         9       0.87 N         0       0.89 N         1       0.859 N         2       0.976 N         3       0.985 N         0.937 N          4       0.937 N                                                                                                    | 10  | 0.897      | N           |        |
| 2 0.939 N<br>3 0.929 N<br>4 0.889 N<br>5 0.937 N<br>6 0.961 N<br>7 0.921 N<br>8 0.914 N<br>9 0.89 N<br>0 0.843 N<br>1 0.897 N<br>2 0.927 N<br>3 0.896 N<br>4 0.944 N<br>5 0.905 N<br>6 0.921 N<br>7 0.929 N<br>8 0.874 N<br>9 0.87 N<br>0 0.89 N<br>1 0.859 N<br>1 0.859 N<br>2 0.976 N<br>3 0.985 N<br>4 0.937 N<br>4 0.937 N<br>4 0.937 N                                                                                                    | 11  | 0.865      | N           |        |
| 3       0.929 N         4       0.889 N         5       0.937 N         6       0.961 N         7       0.921 N         8       0.914 N         9       0.89 N         0       0.843 N         1       0.897 N         2       0.927 N         3       0.896 N         4       0.944 N         5       0.905 N         6       0.921 N         7       0.929 N         8       0.874 N         9       0.87 N         0       0.898 N         1       0.859 N         2       0.976 N         3       0.985 N         0.937 N                                                                                                    | 12  | 0.939      | N           |        |
| 4       0.885 N         5       0.937 N         6       0.961 N         7       0.921 N         8       0.914 N         9       0.89 N         0       0.843 N         1       0.897 N         2       0.927 N         3       0.896 N         4       0.944 N         5       0.905 N         6       0.921 N         7       0.929 N         8       0.874 N         9       0.87 N         0       0.89 N         1       0.859 N         2       0.976 N         3       0.985 N         0.937 N          4       0.937 N                                                                                                    | 13  | 0.929      | IN<br>N     |        |
| 0.337 N         6       0.961 N         7       0.921 N         8       0.914 N         9       0.89 N         0       0.843 N         1       0.897 N         2       0.927 N         3       0.896 N         4       0.944 N         5       0.905 N         6       0.921 N         7       0.929 N         8       0.874 N         9       0.878 N         0       0.899 N         1       0.859 N         2       0.976 N         3       0.985 N         4       0.937 N                                                                                                    | 14  | 0.889      | IN<br>N     |        |
| 0.301 N         7       0.921 N         8       0.914 N         9       0.89 N         0       0.843 N         1       0.897 N         2       0.927 N         3       0.896 N         4       0.944 N         5       0.905 N         6       0.921 N         7       0.929 N         8       0.874 N         9       0.877 N         2       0.976 N         3       0.985 N         4       0.937 N          ►                                                                                                    | 15  | 0.957      | N           |        |
| 0.914 N         9       0.811 N         9       0.89 N         0       0.843 N         1       0.897 N         2       0.927 N         3       0.896 N         4       0.944 N         5       0.905 N         6       0.921 N         7       0.929 N         8       0.874 N         9       0.87 N         0       0.89 N         1       0.859 N         2       0.976 N         3       0.985 N         4       0.937 N                                                                                                    | 17  | 0.901      | N           |        |
| 9       0.89 N         0       0.843 N         1       0.897 N         2       0.927 N         3       0.896 N         4       0.944 N         5       0.905 N         6       0.921 N         7       0.929 N         8       0.874 N         9       0.87 N         0       0.89 N         1       0.859 N         2       0.976 N         3       0.985 N         4       0.937 N                                                                                                    | 18  | 0.914      | N           |        |
| 0       0.843 N         1       0.897 N         2       0.927 N         3       0.896 N         4       0.944 N         5       0.905 N         6       0.921 N         7       0.929 N         8       0.874 N         9       0.877 N         1       0.859 N         2       0.976 N         3       0.983 N         4       0.937 N         ✓ ► ►       SweetBeat Session                                                                                                    | 19  | 0.89       | N           |        |
| 1       0.897 N         2       0.927 N         3       0.896 N         4       0.944 N         5       0.905 N         6       0.921 N         7       0.929 N         8       0.874 N         9       0.877 N         0       0.898 N         1       0.859 N         2       0.976 N         3       0.985 N         4       0.937 N         ✓ ► ►       SweetBeat Session                                                                                                    | 20  | 0.843      | N           |        |
| 2     0.927 N       3     0.896 N       4     0.944 N       5     0.905 N       6     0.921 N       7     0.929 N       8     0.874 N       9     0.877 N       0     0.899 N       1     0.859 N       2     0.976 N       3     0.985 N       4     0.937 N       ✓ ▶ I     SweetBeat Session                                                                                                    | 21  | 0.897      | N           |        |
| 3       0.896 N         4       0.944 N         5       0.905 N         6       0.921 N         7       0.929 N         8       0.874 N         9       0.87 N         0       0.89 N         1       0.859 N         2       0.976 N         3       0.985 N         4       0.937 N                                                                                                    | 22  | 0.927      | N           |        |
| 4 0.944 N<br>5 0.905 N<br>6 0.921 N<br>7 0.929 N<br>8 0.874 N<br>9 0.87 N<br>0 0.89 N<br>1 0.859 N<br>2 0.976 N<br>3 0.985 N<br>4 0.937 N<br>✓ ► ► SweetBeat Session                                                                                                    | 23  | 0.896      | N           |        |
| 5       0.905 N         6       0.921 N         7       0.929 N         8       0.874 N         9       0.877 N         0       0.89 N         1       0.859 N         2       0.976 N         3       0.985 N         4       0.937 N         ✓ ▶ ♥       SweetBeat Session                                                                                                    | 24  | 0.944      | N           |        |
| 6       0.921 N         7       0.929 N         8       0.874 N         9       0.87 N         0       0.89 N         1       0.859 N         2       0.976 N         3       0.985 N         4       0.937 N         ✓ ▶ I       SweetBeat Session                                                                                                    | 25  | 0.905      | N           |        |
| 7       0.929 N         8       0.874 N         9       0.87 N         0       0.89 N         1       0.859 N         2       0.976 N         3       0.985 N         4       0.937 N         ✓ ▶ ■       SweetBeat Session                                                                                                    | 26  | 0.921      | N           |        |
| 8       0.874 N         9       0.87 N         0       0.89 N         1       0.859 N         2       0.976 N         3       0.985 N         4       0.937 N         ✓ ▶ ▷ SweetBeat Session                                                                                                    | 27  | 0.929      | N           |        |
| 9 0.87 N<br>0 0.89 N<br>1 0.859 N<br>2 0.976 N<br>3 0.985 N<br>4 0.937 N<br>✓ ► ► SweetBeat Session                                                                                                    | 28  | 0.874      | N           |        |
| 0 0.89 N<br>1 0.859 N<br>2 0.976 N<br>3 0.985 N<br>4 0.937 N<br>4 ▶ I SweetBeat Session                                                                                                    | 29  | 0.87       | N           |        |
| 1 0.859 N     2 0.976 N     3 0.985 N     4 0.937 N     ↓ ► SweetBeat Session                                                                                                    | 30  | 0.89       | N           |        |
| 2 0.976 N<br>3 0.985 N<br>4 0.937 N<br>4 ► ► SweetBeat Session                                                                                                    | 31  | 0.859      | N           |        |
|                                                                                                    | 32  | 0.976      | N           |        |
|                                                                                                    | 33  | 0.985      | N           |        |
|                                                                                                    | 34  | 0.937      | veetBeat S  | ession |
| eady                                                                                                    | Rea | ady        |             |        |

|      |     | 9    | - 6        | × -   | 1-  |
|------|-----|------|------------|-------|-----|
|      |     | ľ    |            |       | 1   |
| F    | ile | ų.   | Ho         | me    |     |
|      |     | ð    | Cut        |       |     |
| Pa   | ste | 1    | Сор        | у т   |     |
|      | ,   | V    | For        | nat P | ain |
|      |     | lipb | oard       | i     |     |
|      |     | N    | 18         |       |     |
|      |     |      |            |       |     |
|      |     | Α    |            |       | В   |
| 1    |     | 0.   | 906        |       |     |
| 2    |     | 0.   | 866        |       |     |
| 3    |     | 0.   | 929        |       |     |
| 4    |     | 0.   | 897        |       |     |
| 5    |     | 0.   | 843        |       |     |
| 6    |     | 0.   | 898        |       |     |
| 7    |     | (    | 0.89       |       |     |
| 8    |     | 0.   | 834<br>075 |       |     |
| 9    |     | 0.   | 8/3<br>007 |       |     |
| 10   |     | 0.   | 065        |       |     |
| 12   |     | 0.   | 929        |       |     |
| 13   |     | 0.   | 929        |       |     |
| 14   |     | 0.   | 889        |       |     |
| 15   |     | 0.   | 937        |       |     |
| 16   |     | 0.   | 961        |       |     |
| 17   |     | 0.   | 921        |       |     |
| 18   |     | 0.   | 914        |       |     |
| 19   |     | (    | ).89       |       |     |
| 20   |     | 0.   | 843        |       |     |
| 21   |     | 0.   | 897        |       |     |
| 22   |     | 0.   | 927        |       |     |
| 23   |     | 0.   | 896        |       |     |
| 24   |     | 0.   | 944        |       |     |
| 25   |     | 0.   | 905        |       |     |
| 26   |     | 0.   | 921        |       |     |
| 27   |     | 0.   | 929        |       |     |
| 28   |     | 0.   | 874        |       |     |
| 29   |     | (    | ).87       |       |     |
| 30   |     | (    | 0.89       |       |     |
| 31   |     | 0.   | 859        |       |     |
| 32   |     | 0.   | 00E        |       |     |
| 33   |     | 0.   | 383<br>927 |       |     |
| 14 4 | •   | ▶    | Sw         | reet  | Be  |
| Rea  | dy  |      |            |       |     |
| _    |     |      |            |       |     |

© 2011 SweetWater Health LLC. All Rights Reserved.